## The process for Registering and log in to your account on our Jubilee Blog!

 On the top right, and also under each article you see two options : login / Register

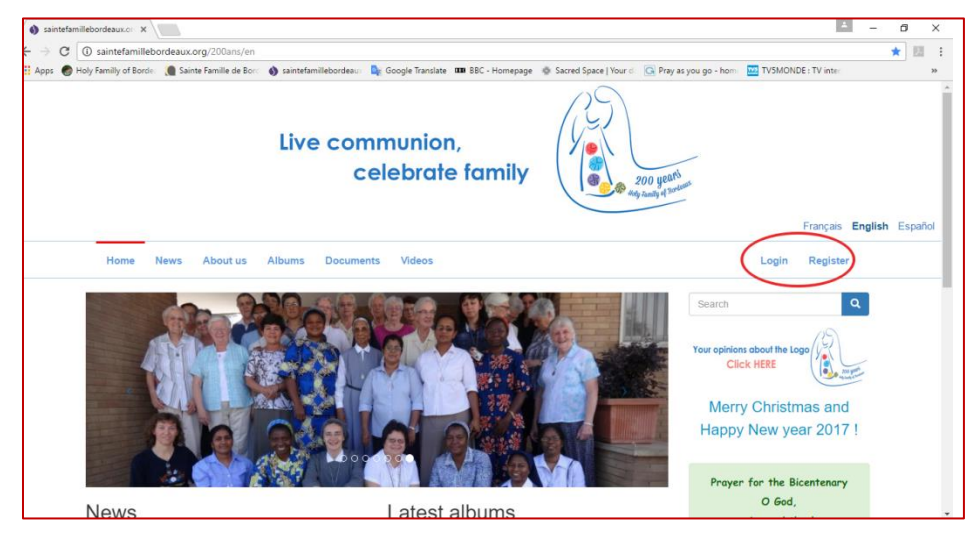

*2.* **First time use**: you will have to click on the option *register*; once you click, it leads you to a formula to fill in the details, as given in example below. Complete it and click on *create new account.* 

| Register                        |                             |
|---------------------------------|-----------------------------|
| Create new account              | Log in Request new password |
| Complete name *                 |                             |
| annie                           |                             |
| E-mail *                        |                             |
|                                 | 0                           |
| am.annie18@gmail.cor            |                             |
| am.annie18@gmail.cor<br>Group * |                             |

**3.** After your registration a message appears on the top **"Thank you for registering, your account is pending for the approval "** 

| Live communion,<br>celebrate family                                                                                                    | ni                                                                                                    |
|----------------------------------------------------------------------------------------------------|----------------------------------------------------------------------------------------------------|
|                                                                                                    | Français English Español                                                                               |
| Home News About us Albums Documents Videos                                                                                                    | Login Register                                                                                         |
| Thank you for applying for an account. Your account is currently pending approval by the site administrator. In the meantime, is a welcome message with further instructions has been sent to your e-mail address.   Image: Priest Associates Image: Priest Associates | Search Q<br>Your opinions about the Logo<br>Click HERE<br>Merry Christmas and<br>Happy New year 2017 ! |
| Lay Associates                                                                                                    | Prayer for the Bicentenary                                                                             |

4. Once it is approved by the administrator you will receive **a notification to your mail address,** saying that your account details are approved by Holy Family of Bordeaux.

| Pr Pr | imary                     | Social                            | ۲               | Promotions 8 new<br>EnseigneMoi, Center for Action and C +   |
|-------|---------------------------|-----------------------------------|-----------------|--------------------------------------------------------------|
|       | infoserv2                 | Account details for am.annie18_   | 95 at saintefan | amillebordeaux.org (approved) - am.annie18_95, Your acco     |
| □ ☆ 0 | infoserv2                 | Account details for am.annie1     | 8_95 at sainte  | tefamillebordeaux.org (pending admin approval) - am.         |
|       | Microsoft account team    | Verify your email address - Micro | soft account V  | Verify your email address To finish setting up this Microsof |
| 口位日   | Center for Action and Co. | Richard Rohr Meditation: Orig     | inal Blessing   | g - Jesus did not come to change the mind of God about I     |
|       | Duolingo                  | Learn a language in 5 minutes     | a day - 2017.   | 7. The year you learn a language. START LEARNING It's        |
|       | Rome Reports TV News Age  | Daily Newsletter - ROME, 03-0     | 1-2017 Card. F  | Farrell: Amoris Laetitia is one of the best instruments to p |

**5.** In that notification you will find a link after the phrase **"you may now log in by clicking this link....."** 

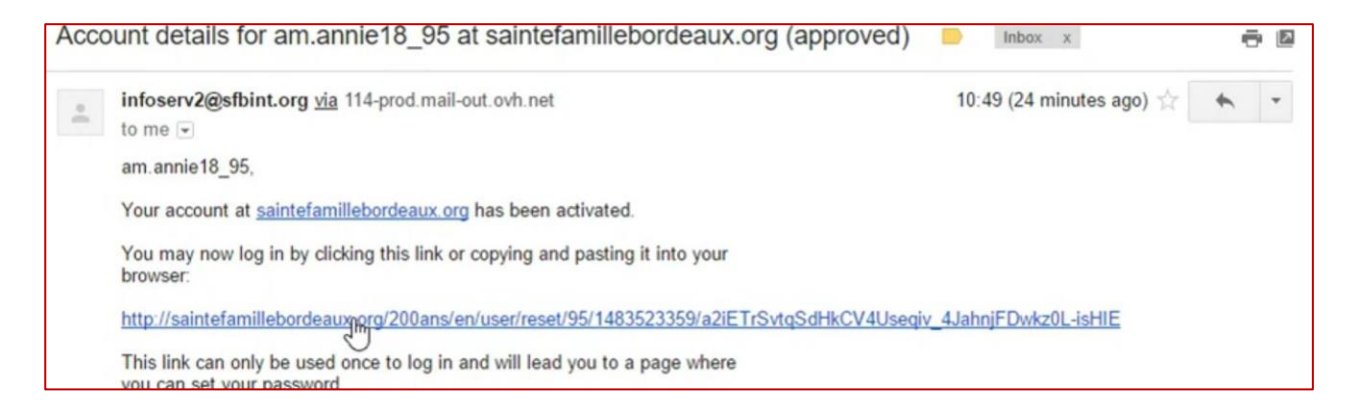

6. Click on that link - it will automatically lead you to log in under the title "Reset Password"

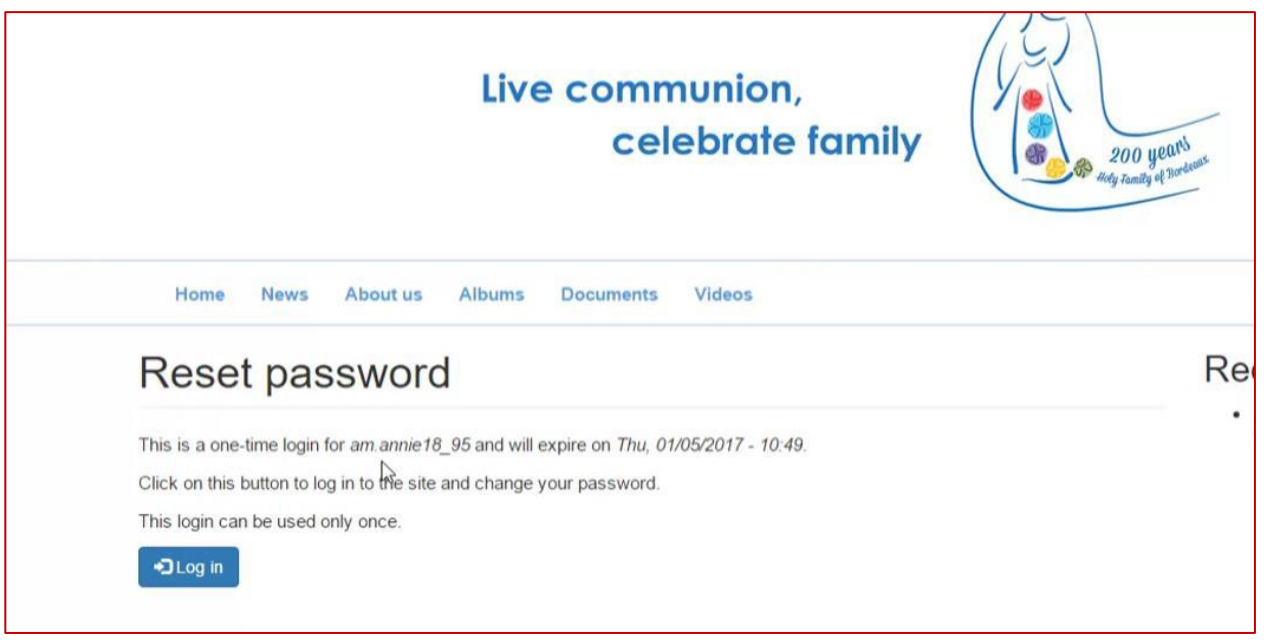

7. When you log in there, it will ask you to **change your display name**, (that will be your user name) and to **create your new password** for your future use. When you have done this, **save the changes**.

| Live communion<br>celebrate                                                                                 | a family                                                      | -        | You have just used your one-time login link. It is no longer necessary to use this link to log in. Please change your X password. |
|----------------------------------------------------------------------------------------------------|---------------------------------------------------------------|----------|----------------------------------------------------------------------------------------------------|
|                                                                                                    |                                                               |          | Complete name *                                                                                                    |
| Home News About us Albums Documents Videos                                                                  |                                                               |          | Display name *                                                                                                    |
| am.annie18_95 / Edit                                                                                        |                                                               | Rec      | tipacia<br>Imanne18_99<br>hyder                                                                                                   |
| am.annie18_95                                                                                               |                                                               | • B<br>7 | Qr E-mail address *<br>am.annie18@gmail.com                                                                                       |
| I You have just used your one time login link. It is no longer necessary to use the<br>parsword<br>Vew Edit | link to log in: Please change your 🛛 😤                        |          | Password<br>Confirm password                                                                                                    |
|                                                                                                    | Annie                                                         |          |                                                                                                    |
|                                                                                                    | E-mail address *                                              |          |                                                                                                    |
|                                                                                                    | am.annie18@gmail.com                                          |          |                                                                                                    |
|                                                                                                    | Password                                                      |          |                                                                                                    |
|                                                                                                    | I                                                             |          |                                                                                                    |
|                                                                                                    | Confirm password                                              |          |                                                                                                    |
|                                                                                                    | Language settings                                             |          |                                                                                                    |
|                                                                                                    | Language<br>French (Français)<br>English<br>Spanish (Español) |          |                                                                                                    |

8. Here is a demonstration of how to login – go to the home page, click on log in, enter your username and the new password which you have created.

| communion,<br>celebrate family |                                              | Live communion,<br>celebrate family            |
|--------------------------------|----------------------------------------------|------------------------------------------------|
|                                | Français <b>English</b> Español              | Home News About us Albums Documents Videos     |
| ocuments Videos                | Search Q                                     | Create new account Log in Request new password |
|                                | Click HERE                                   | E-mail or username *                           |
|                                | Merry Christmas and<br>Happy New year 2017 ! | Password *                                     |
|                                |                                              | [ ]                                            |
|                                | Prayer for the Bicentenary                   | ◆3 Log in                                      |
|                                | O God                                        |                                                |

9. Now you are eligible to make comments on the materials we post, that will appear under each item, or on the right, under recent comments!

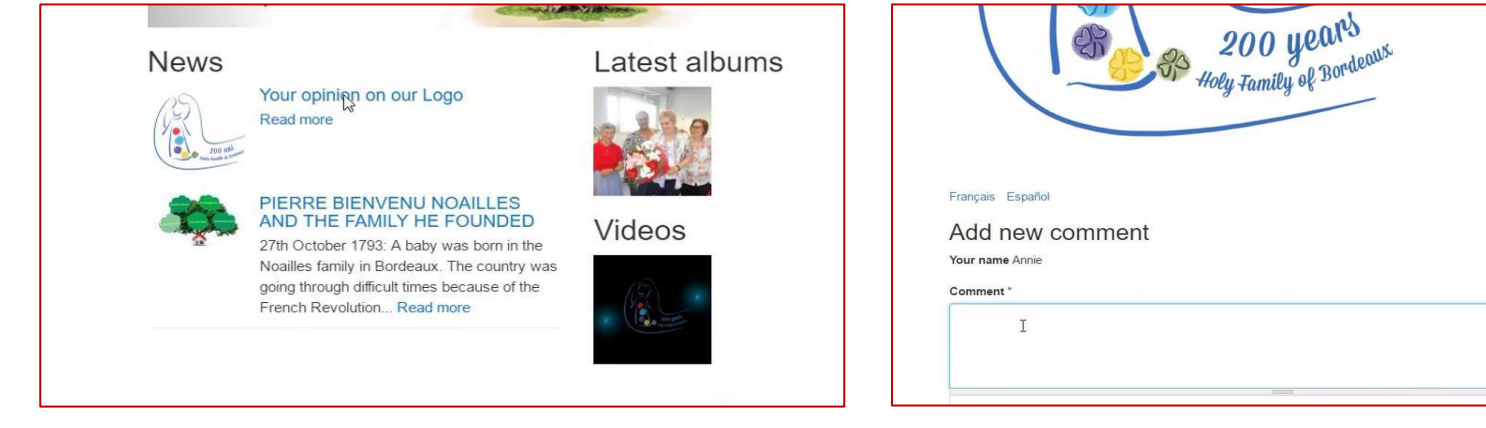

4

10. This is the process to make your comments, please try it yourself; we are in need of your support and your collaboration!

| Pierre Bienvenu Noailles,                                |
|----------------------------------------------------------|
| to found a family that lives<br>for GOD ALONE            |
| following in the footsteps of<br>Jesus, Mary and Joseph. |
| Continue                                                 |
|                                                          |
| Documents                                                |
| Prayer for the Bicentenary                               |
| Bible Reflection on Jubilee                              |
| Recent comments                                          |
| Thanks for the Logo , it's besc<br>ago                   |